## 登園システム保護者様専用 WEB サイト開設のお知らせ

保護者向け WEB サイト URL

https://www7.k-rara.net/ict/sumire/

(※各家庭で1つです)

|  | sumireweb |
|--|-----------|
|  | sumrewed  |

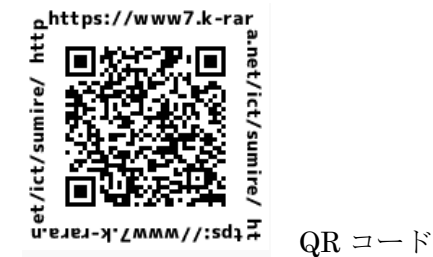

●パスワードは初期設定になっています。必ず最初に変更をお願いします。

●認証コードは ID またはパスワード誤入力でログインに失敗した際に入力を求められます。

●「ご利用設定」メニューにて、メールアドレスの登録もお願いいたします。登録されたメールアドレス は、お申し込み後に申込み完了メールを送信するために利用します。

メールアドレスの登録方法につきましては、次頁<メールアドレスの登録方法>をご参照ください

●次のメールアドレスが、登録を完了した際に自動で申込み完了メールを送信する送信元メールアド

レスとなっております。「 sumire@k-rara.net 」

こちらのメールアドレス及びドメイン(k-rara.net )の 受信拒否設定を外して下さい。

※なお、申込み完了メールを受け取らなくてもお申し込みは可能です。

●サイトのご利用は、朝6時~夜23時までです。

## <メールアドレスの登録方法>

※メールを登録しなくても、各種お申し込みはご利用になれます。

メールアドレスを登録していただくと、申し込み後の完了メールが受け取れますが、メールを 受け取らない場合でも、WEB画面で確認が可能です。

1. インターネットに接続できる環境であることを確認した上、スマートフォン、パソコン、タブ

レットパソコンでWEBブラウザを起動して頂き、URLを入力、またはQRコードを読み取 ってアクセスしてください

- 2. 左側のメニューから、"ご利用設定"をクリックします。
- 3. 右側部分からメールアドレスの設定の右上の"編集"をクリックします。
- 4. 下記のような画面が現れるので、メールアドレスの入力を行います。(最大5つまで)
- メールアドレスの内容に間違いが無ければ"変更を保存する"をクリックします。
  ※変更を保存する前に、テストメールを送信するとメールアドレスはクリアされます。
  必ず先に、"変更を保存する"をクリックしてください。
- 6. この画面でメール受信のテストが行えます。

"テストメールを送信"ボタンをクリックし、メールが受信できたか確認をお願いします。

|   | お子様                               |                                                                                                    |
|---|-----------------------------------|----------------------------------------------------------------------------------------------------|
|   | 赤枠が表示されているお子様の届出や<br>「椿服の閲覧を行います。 | メールアドレスの設定                                                                                                    |
|   |                                   | 各種届出の申込み時に配信されるメールや、様々な情報を配信するためのメールアドレスを設定します。<br>配信されるメールは、ここで登録されている全てのメールアドレスに対して送信されます。<br>メールアドレ <del>ス」</del> |
|   | test<br>Xan-                      | ④ 携帯電話 ◎ ラストメールを送信<br>メールデビレス2                                                                                       |
|   | iR.L                              | 携帯電話 💿 テストメールを送信                                                                                                    |
| 2 | ご利用設定                             | -<br>メールアドレス3                                                                                                    |
|   |                                   | 携帯電話 📀 テストメールを送信                                                                                                    |
|   |                                   | メールアドレス4                                                                                                    |
|   |                                   | 携帯電話 📀 テストメールを送信                                                                                                    |
|   |                                   | メールアドレス5                                                                                                    |
|   |                                   | 携帯電話 📀 テストメールを送信                                                                                                    |
|   |                                   | <ul><li>(5) 変更を保存する</li><li>(5) キャンセル</li></ul>                                                                      |

 ●メールが届かない場合は、受信拒否設定や迷惑メール設定などを見直すか、特定ドメイン受信 設定を行ってください。不明な点は、メール受信業者や携帯電話会社等にお問い合わせください。保護者様のメール受信の設定については、園ではお答えできませんので、ご了承ください。
 ●ご利用の機種によってはゴミ箱に入る場合もございますので、ご注意ください。

以 上